# **Weekly Commitment for JIRA - Documentation**

**(**)

Our general privacy policy and app-specific privacy policy, which you can find below, apply to Weekly Commitment for JIRA app. Please, review both prior to using the app.

Commitment — is when you promise to resolve an issue until the end of the week.

To boost your motivation it is great to set weekly goals and make commitments on Monday, expecting to review on Friday what you and your colleagues have done during the week.

- How to make a commitment?
- Weekly commitment colors
- How can I find all my commitments?
- Who else can see my commitments?

#### How to make a commitment?

To make commitment visit any issue and click "Make commitment" button.

| ≡          | XIRA Dashboards - Projects - Issues - Boards - My commitments Create | Search                | Q स्री ि + क्वे + किंदे +           |  |  |  |
|------------|----------------------------------------------------------------------|-----------------------|-------------------------------------|--|--|--|
| <u>@</u>   | Labels: None                                                         | Reporter:             | Maxim Kuzmich<br>[StiltSoft]        |  |  |  |
|            | Description                                                          | Votes:                | 0                                   |  |  |  |
|            | Click to add description                                             | Watchers:             | 1 Stop watching this issue          |  |  |  |
| PI         | Attachments                                                          | Dates                 |                                     |  |  |  |
| 000        | Drop files to attach or browse                                       | Created:              | 19 minutes ago                      |  |  |  |
| <u>Þ</u> - |                                                                      | Updated:              | 19 minutes ago                      |  |  |  |
| £73        | Activity                                                             | Agile                 |                                     |  |  |  |
| 0          | All Comments Work log History Activity                               | View on Board         |                                     |  |  |  |
| <u></u> Ω+ | There are no comments yet on this issue.                             | Weekly commitment     |                                     |  |  |  |
|            |                                                                      | By pressing this butt | on you promise to resolve the issue |  |  |  |
| ¢          | Comment                                                              | this week.            |                                     |  |  |  |
|            |                                                                      | Make commitment       | Learn more                          |  |  |  |
|            |                                                                      |                       |                                     |  |  |  |
|            |                                                                      |                       |                                     |  |  |  |
|            |                                                                      |                       |                                     |  |  |  |
| >>         |                                                                      |                       |                                     |  |  |  |
|            |                                                                      |                       |                                     |  |  |  |

Then you'll see due date for this issue (the end of the week):

#### Weekly commitment

|     | Go ahead!           |            |
|-----|---------------------|------------|
|     | Commitment made on: | 24.07.2017 |
| (i) | Due date is:        | 29.07.2017 |
|     | l give up           |            |

Any time later you can dismiss this commitment by clicking 'I give up', but remember - heroes always keep faith.

## Weekly commitment colors

Weekly commitment can be colored differently:

| • | BLUE  | – W |
|---|-------|-----|
| • | GREEN | – Y |
| • | RED   | – W |

•

- Week in a progress. You have time to resolve the issue
- REEN You've resolved the issue during the week you've made commitment.
  - Week passed, but you haven't resolved the issue yet.
- YELLOW You've resolved the issue but not in time.

### How can I find all my commitments?

Just click 'My commitments' in JIRA main menu and you'll see all recent commitments across all the projects.

Row colors have the same meaning as described above.

| our weekly commitments                                                          |                                                  |                              |            |            |  |  |
|---------------------------------------------------------------------------------|--------------------------------------------------|------------------------------|------------|------------|--|--|
|                                                                                 |                                                  |                              |            |            |  |  |
| Commitment — is when you promise to resolve an issue until the end of the week. |                                                  |                              |            |            |  |  |
| To make commitment visit any issue and click "Make commitment" button.          |                                                  |                              |            |            |  |  |
| Also you can see everybody's comm commitment" while in this project.            | itments for a single project. Just visit "Add-on | s - Weekly                   |            |            |  |  |
| I've got it                                                                     |                                                  |                              |            |            |  |  |
| ssue                                                                            | Who                                              | When                         | Due        | Resolved   |  |  |
| FEST-1 / Fly Me To The Moon                                                     | Maxim Kuzmich [StiltSoft]                        | 20.07.2017                   | 22.07.2017 |            |  |  |
|                                                                                 | Maxim Kuzmich [StiltSoft]                        | 20.07.2017                   | 22.07.2017 | 18.07.2017 |  |  |
| FOST-1 / Light My Fire                                                          | Maxim Kuzmich [StiltSoft]                        | 20.07.2017                   | 22.07.2017 | 24.07.2017 |  |  |
| FEST-8 / Deliver Us                                                             | Maxim Kuzmich [StiltSoft]                        | 24.07.2017                   | 29.07.2017 |            |  |  |
| rEST-9 / Shake It Off                                                           | Maxim Kuzmich [StiltSoft]                        | 24.07.2017                   | 29.07.2017 |            |  |  |
|                                                                                 | Powered by Atlassian · Terms of use · Ar         | swers · Maintenance schedule |            |            |  |  |
|                                                                                 | XAtlassi                                         | an                           |            |            |  |  |
|                                                                                 |                                                  |                              |            |            |  |  |

### Who else can see my commitments?

Every member of the project can see all commitments made within this project. Just click 'Add-ons - Weekly commitments'.

| ≡ ÄJIRA Dashboards - Project                             | s ▼ Issues ▼ Boards ▼ My commitm                                                                                                    | ents Create                          | Search     | <u>م</u> لا | )          | 6 |  |
|----------------------------------------------------------|----------------------------------------------------------------------------------------------------|--------------------------------------|------------|-------------|------------|---|--|
| Test<br>Create board                                     | Weekly commitments                                                                                                    |                                      |            |             |            |   |  |
| DI Issues   Ima Reports   Action Components   CO Add-ons | Commitment — is when somebody promises to resolve an issue until the end of the week. It's useful to make commitment on Monday and then review this page on Friday.<br>This page shows commitment list for the current project. You can see your own commitment list by clicking "My commitments" in the top JIRA menu.<br>I've got it |                                      |            |             |            |   |  |
| Weekly commitments                                       | Issue                                                                                                    | Who                                  | When       | Due         | Resolved   |   |  |
| PROJECT SHORTCUTS                                        | TEST-1 / Fly Me To The Moon                                                                                                    | Maxim Kuzmich [StiltSoft]            | 20.07.2017 | 22.07.2017  |            |   |  |
| + Add shortcut                                           | TEST-2 / Let It Be                                                                                                    | Maxim Kuzmich [StiltSoft]            | 20.07.2017 | 22.07.2017  | 18.07.2017 |   |  |
|                                                          | TEST-9 / Shake It Off                                                                                                    | Maxim Kuzmich [StiltSoft]            | 24.07.2017 | 29.07.2017  |            |   |  |
| ≙ <sup>+</sup> Invite your team                          | TEST-8 / Deliver Us                                                                                                    | Maxim Kuzmich [StiltSoft]            | 24.07.2017 | 29.07.2017  | 24.07.2017 |   |  |
| Project settings                                         |                                                                                                    |                                      |            |             |            |   |  |
| "                                                        | Powered by Atlassian ·                                                                                                    | Terms of use · Answers · Maintenance | schedule   |             |            |   |  |